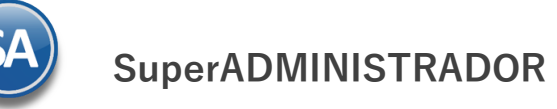

## **GUÍA PARA EXPEDIR CFDI 3.3 POR EL PAGO EN PARCIALIDADES**

El Pago en Parcialidades consiste en hacer:

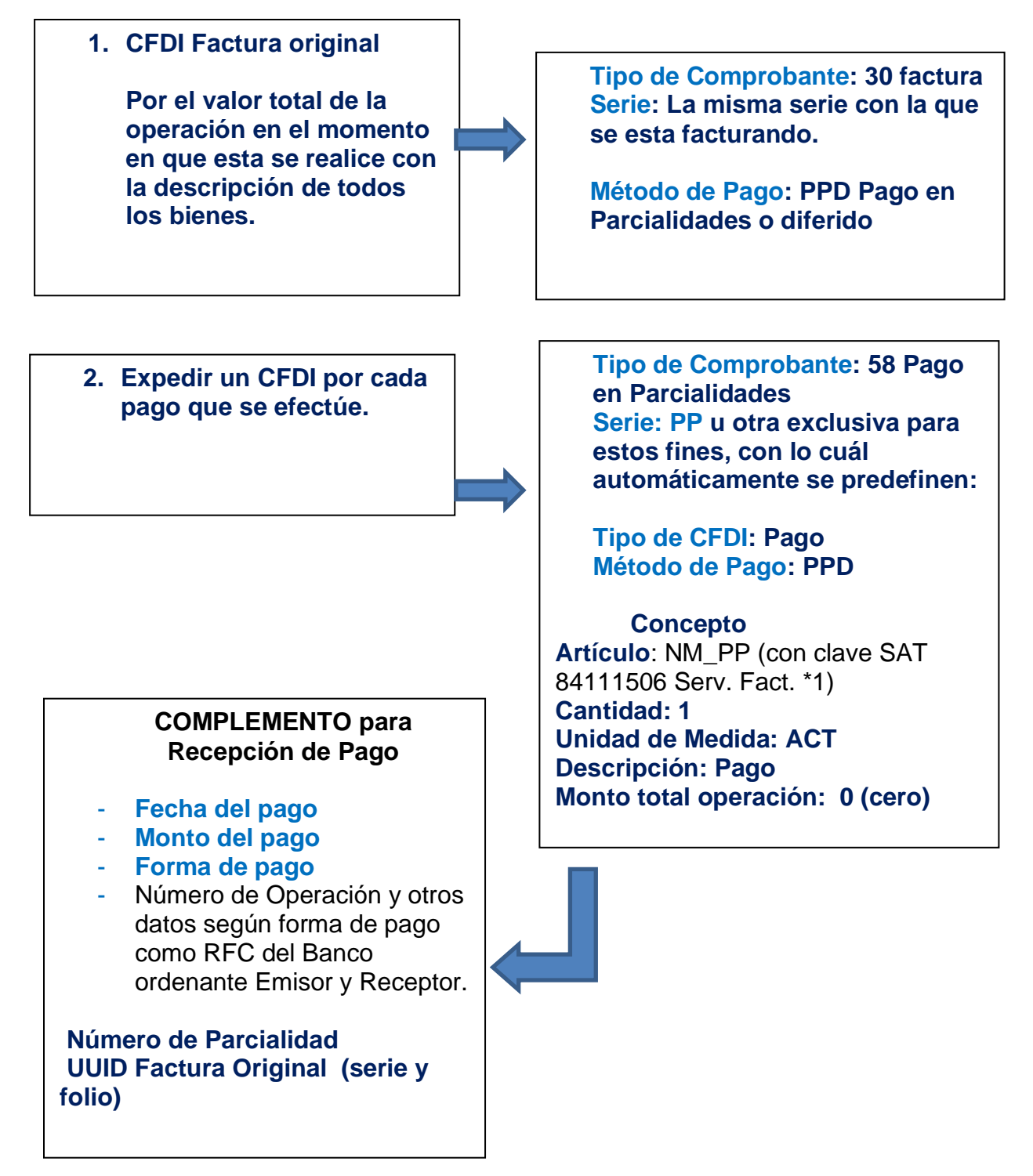

\*1 El Código del artículo NM\_PP debe estar dado de alta en el Catálogo del sistema.

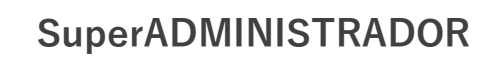

#### Importante:

- Los DATOS FISCALES ORIGINALES de Folio, Fecha y Monto se graban en los campos correspondientes según la Guía de LLenado del Anexo 20 RMF.
- Cabe mencionar que este CFDI de PAGO PARCIALIDAD no es factura sino pago y por lo tanto no afecta a VENTAS E INVENTARIOS.
- El CFDI de PAGO PARCIALIDAD se debe de emitir una vez que el cliente haya pagado y en automático ABONAR AL SALDO DE LA FACTURA ORIGINAL.
- En SuperADMINISTRADOR dar de alta el TIPO DE COMPROBANTE 58 PAGO PARCIALIDAD y trabajarlo en una SERIE independiente para estos efectos (PP sugerido).
- 1. Ejemplo de CFDI FACTURA ORIGINAL DE PAGO EN PARCIALIDADES.

Afecta a VENTAS, CUENTAS POR COBRAR E INVENTARIOS como cualquier otra factura.

Ampara el 100% de la operación y es igual a una factura de PAGO EN UNA SOLA EXHIBICIÓN, lleva la misma SERIE pero el método de pago debe de ser PAGO EN PARCIALIDADES en lugar de PAGO EN UNA SOLA EXHIBICIÓN.

|        | Factu <u>ra:</u><br>Fecha:<br>Forma de pago:<br>Folio fiscal: | 2<br>2<br>P<br>8 | <mark>FDI 6</mark><br>017-07-29T <sup>2</sup><br>PD <mark>Pago e</mark><br>d7168f5-ad9 |            | e22c50b685 |
|--------|---------------------------------------------------------------|------------------|----------------------------------------------------------------------------------------|------------|------------|
| Código | Descripción                                                   | Cantidad         | Unidad                                                                                 | Precio     | Importe    |
| TRANS  | Transformador                                                 | 1                | Pza                                                                                    | 200,000.00 | 200,000.00 |
|        |                                                               |                  |                                                                                        | Subtotal   | 200,000.00 |
|        |                                                               |                  | -                                                                                      | IVA 16%    | 32,000.00  |
|        |                                                               |                  | [                                                                                      | Total      | 232,000.00 |

### 2. Ejemplo de CFDI primer pago a FACTURA DE PAGO EN PARCIALIDADES:

Sólo abona al saldo de la factura original, ya que no es factura sino pago.

Ampara el pago recibido correspondiente a una Factura de Pago en Parcialidades, Ileva una SERIE especial de PAGO PARCIALIDAD y se incorpora el Complemento para Recepción de Pagos donde se registra el importe del pago, el número de parcialidad y la factura original asociada.

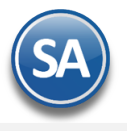

| PAG <mark>O PARCIALIDAD:</mark> | PP 1                |                   |
|---------------------------------|---------------------|-------------------|
| Fecha:                          | 2017-08-2           | 29T05:19:56       |
| Folio fiscal:                   | 9dca71af-2831-4f5b- | b34e-522918d84102 |

| Código | Descripción | Cantidad | Unidad | Precio   | Importe |
|--------|-------------|----------|--------|----------|---------|
| NM-PP  | Pago        | 1        | ACT    | 0.00     | 0.00    |
|        |             |          |        | Subtotal | 0.00    |
|        |             |          |        | IVA 16%  | 0.00    |
|        |             |          |        | Total    | 0.00    |

| Complemento para Recepción de  | Pagos               |
|--------------------------------|---------------------|
| Fecha de Pago:                 | 2017-08-28T05:19:56 |
| Forma de pago:                 | 03 Transferencia    |
| Monto:                         | 116,000.00          |
| Serie y Folio factura original | CFDI 6              |
| Parcialidad                    | 1                   |

**Documentos relacionados al Pago:** 

UUID: 8d7168f5-ad98-4c43-8196-b2e22c50b685, Serie: CFDI, Folio: 6, Num. De parcialidad 1, Saldo Anterior: 232,000.00, Pagado:116,000.00, Saldo:116,000.00.

### 3.- Ejemplo de CFDI segundo pago a FACTURA DE PAGO EN PARCIALIDADES:

Sólo abona al saldo de la factura original, ya que no es factura sino pago.

Ampara el pago recibido correspondiente a una Factura de Pago en Parcialidades, lleva una SERIE especial de PAGO PARCIALIDAD con monto cero y se incorpora el Complemento para Recepción de Pagos donde se registra el importe del pago, el número de parcialidad y la factura original asociada.

|        | PAG <mark>O PARCIALIDAD: _</mark><br>Fecha: |             | <u>PP 2</u><br>2017-09-29T | 05:19:56       |         |
|--------|---------------------------------------------|-------------|----------------------------|----------------|---------|
|        | Folio fiscal:                               | 56e9bec4-4  | 4fbf-4ace-ac33             | 3-576b57a699f5 |         |
| Código | Descripción                                 | Cantidad    | Unidad                     | Precio         | Importe |
| NM-PP  | Pago                                        | 1           | ACT                        | 0.00           | 0.00    |
|        |                                             |             |                            | Subtotal       | 0.00    |
|        |                                             |             |                            | IVA 16%        | 0.00    |
|        |                                             |             |                            | Total          | 0.00    |
|        | Complemento para Rece                       | epción de l | Pagos                      |                |         |
|        | Fecha de Pago:                              |             | 2017-08-28T                | 05:19:56       |         |
|        | Forma de pago:                              |             | 03 Transfe                 | rencia         |         |
|        | Monto:                                      |             | 116,000.00                 |                |         |
|        | Serie y Folio factura                       | original    | CFDI 6                     |                |         |
|        | Parcialidad                                 |             | 2                          |                |         |

**Documentos relacionados al Pago:** 

UUID: 8d7168f5-ad98-4c43-8196-b2e22c50b685, Serie: CFDI, Folio: 6, Num. De parcialidad 2, Saldo Anterior: 116,000.00, Pagado:116,000.00, Saldo:0.00.

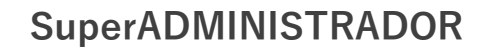

# Guía para configurar SuperADMINISTRADOR y emitir Facturas por Pago en Parcialidades

#### 1. Dar de Alta el Tipo de Comprobante 58

Entrar a Ventas> Catálogos de Configuración > Tipos de Comprobantes de Ventas.

Para la emisión de Recibos Electrónicos de Pago el sistema predefine el Tipo de Comprobante: 58 Recibo electrónico de pago con:

- ✓ Comprobante Tipo = 58 Pago Parcialidad (no afecta a inventarios)
- $\checkmark$  Efecto SAT = P Egreso Fiscal SAT: Pago en parcialidad.

| Identificación del Comprobante                                                                                                    |                                                      |                                    |            |
|----------------------------------------------------------------------------------------------------|------------------------------------------------------|------------------------------------|------------|
| Clave:                                                                                                    | 58 🗸                                                 |                                    |            |
| Nombre:                                                                                                    | Recibo electrónico de pago Imprimir: Recibo electrór | nico pago                          |            |
| Comprobante Tipo = 58 Comprobante Tipo:                                                                                                    | 58 💙 Pago Parcialidad                                | Afecta Lista de Precio 🗌 Cancelar: |            |
| Efecto SAT = P Efecto SAT:                                                                                                    | P Egreso Fiscal SAT: Pago en parcialidad.            |                                    |            |
| enerales Dividir Comprobante                                                                                                    |                                                      |                                    |            |
| Aovimiento a Inventario                                                                                                    |                                                      |                                    |            |
| Cuenta de Inventario:                                                                                                    | V No Afecta Inventarios                              | Concepto:                          |            |
|                                                                                                    |                                                      | Solicitar concepto                 | al guardar |
|                                                                                                    |                                                      | Conceptos aplican:                 | _          |
|                                                                                                    |                                                      |                                    |            |
|                                                                                                    | responde a Ventas Netas                              |                                    |            |
| novimientos cuando el Comprobante cor                                                                                                    |                                                      |                                    |            |
| acturas, Notas de Cargo y Notas de Crédi                                                                                                   | to                                                   |                                    |            |
| Facturas, Notas de Cargo y Notas de Crédi<br>Cuenta por Cobrar:                                                                            | to<br>1120 V X Clientes                              | Concepto:                          |            |
| Vovimientos cuando el comprobante con<br>Facturas, Notas de Cargo y Notas de Crédi<br><u>Cuenta por Cobrar.</u><br><u>Tipo de póliza</u> : | to<br>1120 V X Clientes                              | Concepto:                          |            |
| fovimientos cuando el Comprobante con<br>acturas, Notas de Cargo y Notas de Crédi<br><u>Cuenta por Cobrar:</u><br><u>Tipo de póliza:</u>   | to 1120 V X Clientes Siempre generar cartera de cxc  | Concepto:                          |            |
| acturas, Notas de Cargo y Notas de Crédi<br><u>Guenta por Cobrar:</u><br><u>Tipo de póliza</u> :                                           | to 1120 V X Clientes Siempre generar cartera de cxc  | Concepto:                          |            |
| Facturas, Notas de Cargo y Notas de Crédi<br><u>Cuenta por Cobrar:</u><br><u>Tipo de póliza</u> :                                          | to 1120 V X Clientes Siempre generar cartera de cxc  |                                    |            |
| Pago con anticipo al momento de facturar<br>Cuenta por Cobrar<br>Tipo de póliza<br>Cuenta Anticipos de Clientes:                           | to 1120  Clientes Siempre generar cartera de cxc     | Concepto:                          |            |

#### 2. Dar de alta la Serie para el Tipo de Comprobante 58 Recibo Electrónico de Pago

Entrar a Ventas > Catálogos de Configuración > Series y Folios de Comprobantes de VENTAS.

| Seleccionar Empresa, Sucursal Normal | y el | Tipo de | Comprobante | Normal | = 58 Recibo Electrónico de Pago. |
|--------------------------------------|------|---------|-------------|--------|----------------------------------|
|--------------------------------------|------|---------|-------------|--------|----------------------------------|

| Series y Folios de Comprobantes de VENTAS                                                                                                    | Registros: 15              | ₽ | × | 0 |
|----------------------------------------------------------------------------------------------------|----------------------------|---|---|---|
| Identificación de Series y Folios de Comprobantes                                                                                                    |                            |   |   |   |
| Empresa:       1       V       DEMOSTRACION ECO-HORU PROHIBIDO SU USO COMER         Sucursal Normal:       1       V       Matriz         Tipo de Comprobante Normal:       58       V       Recibo electrónico de pago         Serie       Serie de Folios:       REP       V       Recibo electrónico de pago                                                                                                    |                            |   |   |   |
| Nombre         Recibo electrónico de pago           Esquema         For providencia de pago           Comprobante Fiscal Digital por Internet (CFDI) timbrado por PAC Proveedor Autor                                                                                                    |                            |   |   |   |
| Folios       Certificados       Logotipos       Diversos       Solicitudes de compra       Redactar correo       Fiscal       Punto de venta       E-Commerce       Ordenes de producción       Rentas         Certificados       Solicitudes de compra       Redactar correo       Fiscal       Punto de venta       E-Commerce       Ordenes de producción       Rentas         Certificado de Sello Digital exclusivo para firmar Comprobantes Fiscales Digitales CFD/CFDI:       Utilizar certificados instalados en la Empresa         Contraseña de Clave Privada:         Contraseña de Clave Privada:         Contraseña de Clave Privada:         Ruta de archivo Clave Privada:         CSD_INNOVACION_VALOR_Y_DESARROLLO_SA_DE_CV_IVD920810GU2_20190617_133410.key         Ruta de archivo Certificado (*cer):       CSD_INNOVACION_VALOR_Y_DESARROLLO_SA_DE_CV_IVD920810GU2_20190617_133410s.cer         Vigencia Desde       17/07/2019       Hasta       17/07/2023       Limpiar | Seleccionar<br>Seleccionar |   |   |   |
| Certificado de Sello Digital siguiente o anterior:<br>Contraseña de Clave Privada:<br>Ruta de archivo Clave Privada ('key):<br>Ruta de archivo Certificado ('.cer):<br>Vigencia Desde Hasta Hasta Limpiar<br>Notas: en automático se avisa vigencia menor a 15 días v/o folios menores al 10% en caso de no baber siguientes                                                                                                    | Seleccionar<br>Seleccionar |   |   |   |
|                                                                                                    |                            |   |   |   |

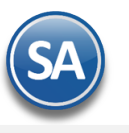

#### Identificación de Series y Folios de Comprobantes

Serie de Folios: Capture la Serie. Nombre: Capturar el nombre para identificar a la Serie. Esquema: Seleccionar el esquema 70 CFDI timbrado por PAC.

#### Pestaña Certificados

Entrando a **Configuración > Empresas** se dan de alta una sola vez los certificados y se asignan para todas las Series en todas las Sucursales y en la pestaña Certificados se ve activada la casilla *Utilizar certificados instalados en la Empresa* y el mensaje relacionado.

Cuándo para una Sucursal o Serie se quieren utilizar unos Certificados distintos entonces desactivar esta casilla y proceder a capturar la contraseña y seleccionar la ruta donde se localizan los archivos de clave privada y certificado así como los datos del PAC para el timbrado.

#### Pestaña Diversos

Dar clic en la pestaña Diversos y seleccionar el **Formato de Impresión a Utilizar:** ReciboElectrónicoDePago o el predefinido para la empresa conteniendo datos similares.

#### Pestaña Fiscal

Dar clic en la pestaña Fiscal y seleccionar **Método de Pago**: 2 Pago en Parcialidades. Seleccionar el **Régimen Fiscal** y el **IVA Trasladado**.

💾 **Grabar**: Dar clic en el icono para guardar la captura.

#### 3. Dar de Alta Artículo NM\_PP

También hay que dar de alta un artículo para el pago de las parcialidades con Código NM\_PP que tenga asociada la clave SAT 84111506 Servicios de facturación, Descripción igual a Pago y Unidad de Medida asociada ACT como unidad de medida SAT. Si es una base de datos nueva el Sistema lo predefine.

| Código | Nombre | Unidad de Medida 1 (empresa) | Clave SAT de Unidad de<br>Medida | Clave SAT Producto/Servicio |
|--------|--------|------------------------------|----------------------------------|-----------------------------|
| NM_PP  | Pago   | Actividad                    | ACT                              | 84111506                    |

#### Entrar a Inventarios $\rightarrow$ Catálogo de Inventarios > Artículos/Servicios.

| Idantificació                                                                                              | n dal Artícula/Car                                                                                                    | vicio                                                                                |                                                                                                    |                                                                                                    |                                                                                  |                                                                                                    |                                                                                                    |                                                            |                                           |       |
|----------------------------------------------------------------------------------------------------|----------------------------------------------------------------------------------------------------|--------------------------------------------------------------------------------------|----------------------------------------------------------------------------------------------------|----------------------------------------------------------------------------------------------------|----------------------------------------------------------------------------------|----------------------------------------------------------------------------------------------------|----------------------------------------------------------------------------------------------------|------------------------------------------------------------|-------------------------------------------|-------|
| Identificacio                                                                                              | in del Al ticulo/ Sel                                                                                                    | vicio                                                                                |                                                                                                    |                                                                                                    |                                                                                  |                                                                                                    |                                                                                                    |                                                            |                                           |       |
|                                                                                                    | Empresa: 1                                                                                                    |                                                                                      | DSTRACION ECO-F                                                                                                    | IORU PROHIB                                                                                                    | BIDO SU USO                                                                      | D COMERCIAL, S.A. DE C                                                                                                    | .V.                                                                                                    |                                                            |                                           |       |
| 0.0                                                                                                    | Sucursal: 1                                                                                                    |                                                                                      | Z                                                                                                    |                                                                                                    |                                                                                  |                                                                                                    |                                                                                                    |                                                            |                                           |       |
| All                                                                                                    | Nombre: Day                                                                                                    |                                                                                      |                                                                                                    |                                                                                                    | Nombre corto:                                                                    |                                                                                                    |                                                                                                    |                                                            |                                           |       |
|                                                                                                    | Cóc                                                                                                    | igos do barras (k                                                                    | anta 2 códigos):                                                                                                    |                                                                                                    |                                                                                  |                                                                                                    |                                                                                                    |                                                            |                                           |       |
|                                                                                                    | Código uno:                                                                                                    | igos de bai l'as (i                                                                  | Código dos                                                                                                    | :                                                                                                    |                                                                                  | Código tres:                                                                                                    |                                                                                                    |                                                            |                                           |       |
| _                                                                                                    |                                                                                                    |                                                                                      |                                                                                                    |                                                                                                    |                                                                                  | -                                                                                                    |                                                                                                    |                                                            |                                           |       |
| Manejo de                                                                                                  | Ş Ventas                                                                                                    | Compras 🖬 Kit                                                                        | Formulación                                                                                                    | Conversiones                                                                                                    | <ul> <li>Disponib</li> </ul>                                                     | les 🚯 Comercio electrónic                                                                                                    | o 🕵 Producción                                                                                                    |                                                            |                                           |       |
| Datos para                                                                                                 | Ventas                                                                                                    |                                                                                      |                                                                                                    |                                                                                                    |                                                                                  |                                                                                                    |                                                                                                    |                                                            |                                           |       |
| Cue                                                                                                    | enta SA de Inventario                                                                                                    | NORMAL: 1160                                                                         | ✓ Inventario M                                                                                                    | ercancías/Serv                                                                                                    | /icio                                                                            |                                                                                                    | Localización dentro del almacén:                                                                                                    |                                                            |                                           |       |
|                                                                                                    | Moned                                                                                                    | del precio: 1                                                                        | <ul> <li>Peso Mexicar</li> </ul>                                                                                                    | าด                                                                                                    |                                                                                  | Cuenta de                                                                                                    | e Ventas de No Ventas Normales:                                                                                                    | ~                                                          |                                           |       |
|                                                                                                    | Unidad d                                                                                                    | Medida 1: 236                                                                        | ✓ ACT                                                                                                    |                                                                                                    |                                                                                  |                                                                                                    | Número de decimales:                                                                                                    | 2                                                          |                                           |       |
|                                                                                                    |                                                                                                    |                                                                                      |                                                                                                    |                                                                                                    |                                                                                  |                                                                                                    |                                                                                                    |                                                            |                                           |       |
|                                                                                                    | Unidad d                                                                                                    | e Medida 2:                                                                          | ~                                                                                                    |                                                                                                    |                                                                                  |                                                                                                    | Número de decimales:                                                                                                    | 0                                                          |                                           |       |
|                                                                                                    | <u>Unidad d</u><br>Permitir salidas si                                                                                                    | e Medida 2:                                                                          | ~                                                                                                    |                                                                                                    | Aparece e                                                                        | n Layout Holcim 🗌                                                                                                    | Número de decimales:<br>Política de Descuento:                                                                                                    | 0                                                          |                                           |       |
|                                                                                                    | <u>Unidad d</u><br>Permitir salidas si<br>No imprimir códig                                                                                                    | e Medida 2:                                                                          | ~                                                                                                    |                                                                                                    | Aparece e                                                                        | n Layout Holcim 🗌<br>Es Precio Fijo 📃                                                                                                    | Número de decimales:<br><u>Política de Descuento:</u><br>Porcentaje de Utilidad:                                                                                                    | 0                                                          |                                           |       |
|                                                                                                    | <u>Unidad d</u><br>Permitir salidas si<br>No imprimir códig<br>Es Retención Dev                                                                                          | e <u>Medida 2:</u><br>n existencia 🗌<br>o en factura 🗍<br>olución Gob 🗍              | ~                                                                                                    | Nor                                                                                                    | Aparece e<br>manejar decim                                                       | en Layout Holcim  Es Precio Fijo                                                                                                    | Número de decimales:<br><u>Política de Descuento:</u><br>Porcentaje de Utilidad:<br>Margen de Utilidad:                                                                                                    | 0                                                          | <u>Calcular margen</u>                    |       |
| L Unidad c                                                                                                 | Unidad d<br>Permitir salidas si<br>No imprimir códig<br>Es Retención Dev<br>Medida (Alta                                                                                 | e Medida 2:<br>n existencia<br>o en factura<br>olución Gob<br>s, <b>Bajas, Cambi</b> | ▼<br>os, Consulta y/o In                                                                                                    | <u>Nor</u><br>npresión)                                                                                                    | Aparece e<br>manejar decim                                                       | n Layout Holcim                                                                                                    | Número de decimales:<br><u>Política de Descuento:</u><br>Porcentaje de Utilidad:<br>Margen de Utilidad:<br>idigo de Artículo especial por O                                                                   | 0<br>V<br>0<br>Cliente                                     | <u>Calcular margen</u>                    |       |
| Unidad c                                                                                                   | Unidad d<br>Permitir saidas s<br>No imprimir códig<br>Es Retención Dev<br>Medida (Alta                                                                                   | Medida 2:<br>n existencia<br>o en factura<br>olución Gob<br><b>Gajas, Cambi</b>      | ▼<br>os, Consulta y/o In                                                                                                    | Nor<br>npresión)                                                                                                    | Aparece e<br>maneiar decim                                                       | n Layout Holcim<br>Es Precio Fijo<br>A97 Hectopascal<br>A98 Henry por metro                                                                                                    | Número de decimales:<br><u>Política de Descuento;</u><br>Porcentaje de Utilidad:<br>Margen de Utilidad:<br><u>idigo de Artículo especial por G</u><br>Clave SAT:                                              | 0<br>V<br>0<br>Cliente<br>84111506                         | <u>Calcular margen</u><br>Servicios de fa | tura  |
| <b>Unidad</b><br>Buscar:                                                                                   | Unidad d<br>Permitir salidas si<br>No imprimir códig<br>Es Retención Dev<br>Medida (Alta                                                                                 | e Medida 2:<br>n existencia<br>o en factura<br>olución Gob<br>s, <b>Bajas, Cambi</b> | ♥<br>os, Consulta y/o In                                                                                                    | Nor<br>npresión)                                                                                                    | Aparece e<br>maneiar decim                                                       | In Layout Holcim<br>Es Precio Fijo<br>Jales en cantidad<br>A97 Hectopascal<br>A98 Henry por metro<br>A99 Bit                                                                                                    | Número de decimales:<br><u>Politica de Descuento:</u><br>Porcentaje de Utilidad:<br>Margen de Utilidad:<br>idigo de Artículo especial por ú<br>Clave SAT CP:<br>Clave SAT CP:                                 | 0<br>0<br>Cliente<br>84111506                              | <u>Calcular margen</u><br>Servicios de fa | tura  |
| Unidad o<br>Buscar:<br>egistros: 49                                                                        | Unidad d<br>Permitir sandas s<br>No imprimir códig<br>Es Retención Dev<br>Medida (Alta                                                                                   | e Medida 2;<br>n existencia<br>o en factura<br>olución Gob<br>s, Bajas, Cambi        | os, Consulta y/o In                                                                                                    | Nor<br>npresión)                                                                                                    | Aparece e<br>maneiar decim                                                       | In Layout Holcim                                                                                                    | Número de decimales:<br><u>Política de Descuento:</u><br>Porcentaje de Utilidad:<br><u>Idigo de Artículo especial por de</u><br><u>Clave SAT:</u><br>Clave SAT CP:<br>nostrar y los Comprobant                | 0<br>0<br>Cliente<br>84111506<br>es que aplica             | <u>Calcular margen</u><br>Servicios de fa | tura  |
| Buscar:<br>egistros: 49                                                                                    | Unidad<br>Permitir sandas si<br>No imprimir códig<br>Estetención Dev<br>Medida (Alta<br>Nombre                                                                           | e Medida 2;<br>n existencia<br>o en factura<br>olución Gob<br>s, <b>Bajas, Cambi</b> | os, Consulta y/o Im                                                                                                    | Nor<br>npresión)<br>Decimales                                                                                                    | Aparece e<br>maneiar decim<br>Tipo                                               | In Layout Holcim                                                                                                    | Número de decimales:<br><u>Política de Descuento:</u><br>Porcentaje de Utilidad:<br><u>Margen de Utilidad:</u><br><u>idigo de Artículo especial por o</u><br><u>Clave SAT CP:</u><br>nostrar y los Comprobant | 0<br>V<br>0<br>Cliente<br>84111506<br>es que aplica        | Calcular margen                           | tura  |
| Unidad c<br>Buscar:<br>egistros: 49<br>Clave<br>205                                                        | Unidad<br>Permitir sandas si<br>No imprimir códig<br>Estetención Dev<br>Medida (Alta<br>Nombre<br>Tambor                                                                 | e Medida 2:<br>n existencia<br>o en factura<br>olución Gob<br><b>, Bajas, Cambi</b>  | os, Consulta y/o Im<br>Abreviación<br>Tambor                                                                                                  | No n<br>npresión)<br>Decimales<br>0                                                                                                    | Aparece e<br>maneiar decim<br>Tipo<br>205                                        | In Layout Holcim                                                                                                    | Número de decimales:<br><u>Política de Descuento:</u><br>Porcentaje de Utilidad:<br>idigo de Artículo especial poro<br><u>Clave SAT</u><br>Clave SAT CP:<br>nostrar y los Comprobant                          | 0<br>0<br>Cliente<br>84111506<br>es que aplica             | Calcular margen<br>Servicios de fa        | tura  |
| Unidad c<br>Buscar:<br>egistros: 49<br>Clave<br>205<br>210                                                 | Unidad<br>Permitir saktas si<br>No imprimir códig<br>Estretención Dev<br>Medida (Alta<br>Nombre<br>Tambor<br>Tetrapack                                                   | e Medida 2:<br>n existencia<br>o en factura<br>Jución Gob<br><b>, Bajas, Cambi</b>   | <ul> <li>os, Consulta y/o In</li> <li>Abreviación</li> <li>Tambor</li> <li>Tetrapk</li> </ul>                                                 | No n<br>presión)<br>Decimales<br>0<br>0                                                                                                    | Aparece e<br>maneiar decim<br>Tipo<br>205<br>210                                 | In Layout Holcim<br>Es Precio Fijo<br>laes en cantidad<br>A98 Henry por metro<br>A98 Henry por metro<br>A98 Jenry por metro<br>A99 Bit<br>AA Balón<br>AB Paquete a granel<br>ACR Acre<br>ACT Actividad<br>AD Byte                                                                    | Número de decimales:<br>Política de Descuento:<br>Porcentaje de Utilidad:<br>Idigo de Artículo especial por G<br>Clave SAT<br>Clave SAT CP:<br>nostrar y los Comprobant                                       | 0<br>0<br>Cliente<br>84111506<br>es que aplica             | Calcular margen<br>Servicios de fa        | ctura |
| egistros: 49<br>Clave<br>205<br>210<br>215                                                                 | Unidad<br>Permitir saftas s<br>No imprimir códig<br>Estretención Dev<br>Medida (Alta<br>Nombre<br>Tambor<br>Tetrapack<br>Tonelada                                        | e Medida 2:<br>n existencia<br>o en factura<br>o lución Gob<br><b>, Bajas, Cambi</b> | os, Consulta y/o In     Abreviación     Tambor     Tetrapk     Ton.                                                                           | Nor<br>hpresión)  Decimales 0 0 0 3                                                                                                    | Aparece e<br>maneiar decim<br>7 Tipo<br>205<br>210<br>215                        | In Layout Holcim Es Precio Fijo<br>Bies en cantidad<br>A97 Hectopascal<br>A98 Henry por metro<br>A99 Bit<br>AA Balón<br>AB Paquete a granel<br>ACR Acre<br>ACT Actividad<br>AD Byte<br>AE Amperio por metro                                                                          | Número de decimales:<br>Política de Descuento:<br>Porcentaje de Utilidad:<br>Margen de Utilidad:<br>Idigo de Artículo especial por (<br>Clave SAT CP:<br>Nostrar y los Comprobant                             | 0<br>0<br>Cliente<br>84111506<br>es que aplica             | Calcular margen<br>Servicios de fa        | tura  |
| egistros: 49<br>Clave<br>205<br>210<br>215<br>220                                                          | Unidad<br>Permitir sardas si<br>No imprimir códig<br>Es Retención Dev<br>Medida (Alta<br>Mombre<br>Tambor<br>Tetrapack<br>Tonelada<br>Tramo                              | • Medida 2:<br>h existencia<br>o en factura<br>o lución Gob<br>, Bajas, Cambi        | Abreviación     Tambor     Tetrapk     Ton.     Tramo                                                                                         | No r<br>npresión)<br>Decimales<br>0<br>0<br>3<br>0                                                                                                    | Aparece e<br>maneiar decim<br><b>Tipo</b><br>205<br>210<br>215<br>220            | In Layout Holcim Es Precio Fijo<br>Iles en cantidad<br>A97 Hectopascal<br>A98 Henry por metro<br>A99 Bit<br>AA Balón<br>AB Paquete a granel<br>ACR Acre<br>ACT Actividad<br>AD Byte<br>AE Amperio por metro<br>AH Minuto adicional                                                   | Número de decimales:<br>Política de Descuento:<br>Porcentaje de Utilidad:<br>Idigo de Artículo especial por G<br>Clave SAT<br>Clave SAT CP:<br>nostrar y los Comprobant                                       | 0<br>Cliente<br>84111506<br>es que aplica                  | Calcular margen<br>Servicios de fa        | tura  |
| egistros: 49<br>Clave<br>205<br>210<br>215<br>220<br>225                                                   | Unidad<br>Permitir sardas s<br>No imprimir códig<br>Er Retención Dev<br>Medida (Alta<br>Mombre<br>Tambor<br>Tetrapack<br>Tonelada<br>Tramo<br>Tubo                       | e Medida 2:<br>h existencia<br>o en factura<br>o jución Gob<br>b Bajas, Cambi        | <ul> <li>Abreviación</li> <li>Tambor</li> <li>Tetrapk</li> <li>Ton.</li> <li>Tramo</li> <li>Tubo</li> </ul>                                   | Decimales           0           3           0           3           0                                                                                                    | Aparece e<br>maneiar decim<br><b>Tipo</b><br>205<br>210<br>215<br>220<br>225     | In Layout Holcim Es Precio Fijo<br>Es Precio Fijo<br>A97 Hectopascal<br>A98 Henry por metro<br>A99 Bit<br>AA Balón<br>AB Paquete a granel<br>ACR Acre<br>ACT Actividad<br>AD Byte<br>AE Amperio por metro<br>AH Minuto adicional<br>AI Minuto y medio por Ilamad                     | Número de decimales:<br><u>Politica de Descuento:</u><br>Porcentaje de Utilidad:<br>idigo de Artículo especial por (<br>Clave SAT:<br>Clave SAT CP:<br>nostrar y los Comprobant                               | 0<br>0<br>Cliente<br>84111506<br>es que aplic.             | Calcular margen<br>Servicios de fa<br>an  | tura  |
| Buscar:<br>egistros: 49<br>205<br>210<br>215<br>220<br>225<br>230                                          | Unidad<br>Permitir sardas s<br>No imprimir códig<br>Er Retención Dev<br>Medida (Alta<br>Mombre<br>Tambor<br>Tetrapack<br>Tonelada<br>Trano<br>Tubo<br>Yarda              | e Medida 2:<br>h existencia<br>o en factura<br>o lución Gob<br>b <b>Bajas, Cambi</b> | <ul> <li>Abreviación</li> <li>Tambor</li> <li>Tetrapk</li> <li>Ton.</li> <li>Tramo</li> <li>Tubo</li> <li>Yarda</li> </ul>                    | Decimales           0           3           0           3           0           3           3                                                                                                    | Aparece e<br><b>Tipo</b><br>205<br>210<br>215<br>220<br>225<br>220<br>225<br>230 | In Layout Holcim<br>Es Precio Fijo<br>Jales en cantidad<br>A97 Hectopascal<br>A98 Henry por metro<br>A99 Bit<br>AA Balón<br>AB Paquete a granel<br>ACR Acre<br>ACT Actividad<br>AD Byte<br>AE Amperio por metro<br>AH Minuto adicional<br>AI Minuto y medio por Ilamad<br>AJ policía | Número de decimales:<br><u>Política de Descuento:</u><br>Porcentaje de Utilidad:<br>Margen de Utilidad:<br>idigo de Artículo especial por (<br>Clave SAT:<br>Clave SAT CP:<br>nostrar y los Comprobant        | 0<br>0<br>Cliente<br>84111506<br>es que aplica             | Calcular margen Servicios de fa           | tura  |
| Unidade<br>Buscar:<br>egistros: 49<br>Clave<br>205<br>210<br>215<br>220<br>225<br>220<br>225<br>230<br>235 | Unidad<br>Permitir saktas s<br>No imprimir códig<br>Extecterción Dev<br>Medida (Alta<br>Tambor<br>Tarmor<br>Tetrapack<br>Tonelada<br>Tramo<br>Tubo<br>Yarda<br>No Aplica | e Medida 2:<br>h existencia<br>o en factura<br>o lución Gob<br>b Bajas, Cambi        | <ul> <li>Abreviación</li> <li>Tambor</li> <li>Tetrapk</li> <li>Ton.</li> <li>Tramo</li> <li>Tubo</li> <li>Yarda</li> <li>No Aplica</li> </ul> | No r           npresión)           0           0           3           0           3           0           3           0           3           0           3           0           3           0           3           0 | Aparece e<br>maneiar decim<br>205<br>210<br>215<br>220<br>225<br>230<br>235      | In Layout Holcim                                                                                                    | Número de decimales:<br><u>Política de Descuento:</u><br>Porcentaje de Utilidad:<br>idigo de Artículo especial por ú<br>Clave SAT<br>Clave SAT CP:<br>nostrar y los Comprobant                                | 0<br>0<br>0<br><u>Cliente</u><br>84111506<br>es que aplica | Calcular margen Servicios de fa           | tura  |

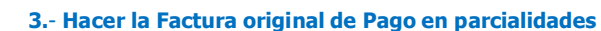

Entrar al menú Ventas > Emisión > Emitir Comprobantes de VENTAS y seleccionar el Tipo de Comprobante y Serie de Facturación normal, para esto el *Comprobante Tipo tiene que ser 30 = Factura – Remisión Simultánea.* 

La factura se realiza normalmente como cualquier otra, la diferencia es que al grabarla se tiene que indicar que el Método de Pago es PPD.

| igenomega Emitir Com                                                                              | probantes               | de Ventas [Factura]               |                    |                |                 |                 | ALTA: Registro 1                      | NUEVO.         | Registros:        | 122 🗙        |
|---------------------------------------------------------------------------------------------------|-------------------------|-----------------------------------|--------------------|----------------|-----------------|-----------------|---------------------------------------|----------------|-------------------|--------------|
| -                                                                                                 | 15 días                 | Anticip                           | os: 0.00           |                |                 |                 |                                       |                |                   | Saldo Anteri |
| /目 Opciones 🗸 😗 Re                                                                                | lacionado al            | Comprobante o Cliente 🗸           | 🛛 🖂 Complementos 🗸 | 🗹 Addeno       | das 🗸           |                 |                                       |                |                   |              |
| Empresa:       Sucursal:       I//         1       1       3         Image: Consignado A:       2 | Comp: Serie:<br>0 V CFE | Folio:<br>123<br>INTEGRADORA ACER | ERA Y FERRE        | Suc<br>Cop     | vursal: T/Comp: | Serie:          | Folio: Fecha<br>0 20/06<br>Cancelado: | Hora:<br>/2023 | 11 ()<br>()       |              |
| Orden de compra                                                                                   | y fecha                 | Otro 1 Otro 2                     | Moneda             | <u>T/Cam</u>   | bio Cta         | Venta:          | Atendió:                              | Vendedor: Tra  | abajador: Cob     | rador:       |
|                                                                                                   | 曲                       |                                   | 1                  | ♥              | 0 51            | 20 💙            | ~                                     | 1 1            | ~                 | ~            |
|                                                                                                   |                         | Cantidades                        |                    |                |                 |                 |                                       |                |                   |              |
|                                                                                                   |                         | Cambiar Precio                    | 2                  | Cambiar Cantid | lad 🗌 🛛 💲 Ge    | enerar Cargo E  | xtra                                  | Comp           | robante pendiente |              |
| <u>Artículo</u>                                                                                   | Descripción             |                                   | U. Medida          | Cantidad       | Precio          | <u>% Descto</u> | Importe                               | Precio Neto    | Total             |              |
| • TRANS                                                                                           | Transforma              | dor                               | Pieza              | 1              | 200,000.0       | 0               | 200,000.00                            | 232,000.00     | 232,000.00        |              |
| /er/Agregar al Comprobant                                                                         | e                       | Entregar por nuestra cuenta       | $\square$          |                |                 |                 | Partidas: 1/Ca                        | antidad: 1.00  |                   |              |
| <u>) Comentario global</u><br>Totales                                                             |                         | Tipo Entrega:                     | ~                  |                |                 | S               | ubtotal: 20                           | 00,000.00      |                   |              |
| Formas de Pago                                                                                    | Vista p                 | <u>ar</u><br>previa precio        |                    |                |                 | +               | IVA: 3                                | 32,000.00      |                   |              |
| Autorización                                                                                      | Vista F                 | Previa PDF/CFDI<br>a de CFDI      |                    |                |                 |                 | Total: 23                             | 32 000 00      |                   |              |
| <u>Comprobantes pendiente</u><br><u>Catálogo de Otros Cargo</u>                                   | <u>s</u>                | Timbres                           |                    |                |                 |                 | 10101. 20                             | 52,000.00      |                   |              |
| Asignar Cajero en turno<br>Firma Recibido                                                         |                         | 0.00 restantes                    |                    |                |                 |                 |                                       |                |                   |              |
| Relacionar a proyecto                                                                             | _                       | ATENCIÓN gueda                    |                    |                |                 |                 |                                       |                |                   |              |
|                                                                                                   |                         | menos de 0 timbre                 | s,                 |                |                 |                 |                                       |                |                   |              |
|                                                                                                   |                         | avisar al<br>administrador del    |                    |                |                 |                 |                                       |                |                   |              |
|                                                                                                   |                         | sistema.                          |                    |                |                 |                 |                                       |                |                   |              |
|                                                                                                   | 0                       | 4 m                               |                    |                |                 |                 |                                       |                |                   |              |

Dar clic en el icono de 💾 **Grabar**.

Se abrirá la siguiente ventana donde vamos a seleccionar Método de Pago: Pago en Parcialidades y automáticamente se asigna Forma de Pago = Por definir.

|           | Método de Pago: Pago | o en Parcialidades o Diferido | ~           |            |
|-----------|----------------------|-------------------------------|-------------|------------|
| <b>عر</b> | Condición            | Forma Pago                    | Vencimiento | Importe    |
| 1         | 15 días              | Por definir                   | 05/07/2023  | 232,000.00 |
| 2         |                      |                               |             |            |
|           |                      |                               |             |            |
| _         |                      |                               |             |            |
|           |                      |                               |             |            |

SuperADMINISTRADOR

Dar clic en **Aceptar**. Se envía el mensaje de ¿Se entregará la mercancía en este momento? , dar clic en Si o No según corresponda. Proporcionar el Uso del CFDI y nuevamente **Aceptar** para generar y timbrar el comprobante y realizar el envío por correo al cliente.

#### 4.- Hacer la Factura del primer Pago en Parcialidades o Recibo Electrónico de Pago

Para emitir una factura de Pago en Parcialidad de una factura original o Recibo Electrónico de Pago, en Ventas > Catálogos de Configuración > Series y Folios de Comprobantes de Ventas como se explicó en el punto 2, se debe dar de alta una **Serie** especial (sugerida PP), donde el **Tipo de Comprobante Normal sea 58** = Recibo Electrónico de Pago y en la pestaña **Diversos** se debe seleccionar en el campo **Formato de Impresión 3.3** = ReciboElectronicoDePago para visualizar correctamente el PDF del Recibo.

Por todos los pagos recibidos por facturas de pago en parcialidades o diferido (crédito) se tiene que emitir un Recibo Electrónico de Pago. En el sistema se puede emitir desde la opción Emitir Comprobantes de Ventas (Manual) (véase <u>Guia REP Manual-Ventas</u>) o con la Captura de Pagos o Captura de Movimientos si se tiene el Módulo de Cuentas por Cobrar (véase <u>Guia REP Por Pago o Masiva-CXC</u>). Aquí se explicará brevemente la primera opción como realizarlo desde Emitir Comprobantes de Ventas.

# Seleccionar **Empresa**, **Sucursal**, **Tipo de Comprobante 58**, **Serie y Folio** o el consecutivo siguiente. Capturar la clave del **Cliente o F2** para búsqueda.

| _                          | 15 días                  | Anticipos: 0.00     | )            |                    |                     |                 |                  |                 |                  |          |
|----------------------------|--------------------------|---------------------|--------------|--------------------|---------------------|-----------------|------------------|-----------------|------------------|----------|
| Opciones 🖌 😗 Relad         | cionado al Comprobante   | e o Cliente 🗙 🛛 🖂 ( | Complementos | 🗸 🖂 Addendas       | <b>~</b>            |                 |                  |                 |                  |          |
| presa: Sucursal: T/Con     | <u>np:</u> Serie: Folio: | 33                  |              | Sucursa            | l: T/Comp:          | Serie:          | Folio: Fecha     | Hora:           |                  |          |
| Cliente: 2                 | INTEGR                   | ADORA ACERERA Y E   | FRRF         |                    | •                   | •               | Cancelado:       | 18.40.08        |                  |          |
| Consignado A:              |                          |                     |              | Copiar (           | <u>Comprobantes</u> | 🔀 No Imp        | reso             |                 | 0                |          |
| Orden de compra y fe       | cha Otro 1               | Otro 2              | Moneda       | <u>T/Cambio</u>    | Cta V               | enta:           | Atendió:         | Vendedor: Trab  | oajador: Co      | obrador: |
|                            | <b> </b>                 |                     | 1            | ♥                  | 0 512               | 0 🗸             | ~                | 1 1             | ~                | ```      |
|                            | Cantidad                 | tes                 |              |                    |                     |                 | Ver pendient     | es por entregar |                  |          |
|                            | Can                      | nbiar Precio 📝      |              | Cambiar Cantidad [ | Ser                 | nerar Cargo Ex  | <u>ktra</u>      |                 | obante pendiente |          |
| Artículo Des               | scripción                |                     | U. Medida    | Cantidad           | Precio              | <u>% Descto</u> | Importe          | Precio Neto     | Total            |          |
| NM_PP Pag                  | jo                       |                     | ACT          | 1                  | 0.00000             | 0               | 0.00             | 0.00            | 0.00             |          |
|                            |                          |                     |              |                    |                     |                 |                  |                 |                  |          |
|                            |                          |                     |              |                    |                     |                 |                  |                 |                  |          |
|                            |                          |                     |              |                    |                     |                 |                  |                 |                  |          |
| Agregar al Comprobante     | Entregar por n           | uestra cuenta 🗌     |              |                    |                     |                 | Partidas: 1 / Ca | ntidad: 1.00    |                  |          |
| omentario global<br>otales | Tipo Entreg              | a: 💙                |              |                    |                     |                 | Dagat            | 116 000         | 00               |          |
| ormas de Pago              | Vista previa precio      |                     |              |                    |                     |                 | Pagu.            | 110,000         | .00              |          |
| ntrega                     | Gráfica de CFDI          |                     |              |                    |                     |                 |                  |                 |                  |          |
| utorización                | Q Cambiar Vendedor/Tra   | abajador            |              |                    |                     |                 |                  |                 |                  |          |
| omprobantes pendientes     | <u>Q</u>                 |                     |              |                    |                     |                 |                  |                 |                  |          |

**Nota:** El sistema asigna en el primer renglón de facturación los datos del Artículo  $\rightarrow$  **NM\_PP**, la **Descripción**  $\rightarrow$  **Pago**, Unidad de medida  $\rightarrow$  **Serv** que tiene asociada **ACT** como la Unidad de Medida SAT, **Cantidad** igual a 1 y cero en **Importe**.

Si el **Cliente** existe se asigna el primer renglón de artículos y se entra automáticamente a la ventana de Pagos.

#### 1. Dar Clic para agregar Facturas

Al dar clic en este link se buscan y presentan los comprobantes con saldo del Cliente que sean PPD. Dar clic en primer casilla del renglón de factura para seleccionarla, se muestra en el campo **SALDO** se muestra la misma cantidad del **Total**, capturar en Saldo el importe del pago por ejemplo: 11600.00, como es el primer pago en la columna #pagos se presenta un cero.

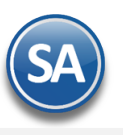

## SuperADMINISTRADOR

|                       |       |          | _        |           |            |               |                   |                                                       |                                                 |                                      |          |   |             |                | _ |
|-----------------------|-------|----------|----------|-----------|------------|---------------|-------------------|-------------------------------------------------------|-------------------------------------------------|--------------------------------------|----------|---|-------------|----------------|---|
| Pagos                 |       |          |          |           |            |               |                   |                                                       |                                                 |                                      |          |   |             |                |   |
| Captura de Pago       | os    |          |          |           |            |               |                   |                                                       |                                                 |                                      |          |   |             |                |   |
| Método de Pago        | o: Pa | ago en   | Parciali | dades o   | Diferido   | ~             |                   |                                                       |                                                 |                                      |          |   |             |                |   |
| 1 Clic para agregar l | Factu | ras      |          |           |            |               |                   |                                                       |                                                 |                                      |          |   |             |                |   |
| 2 Clic para agregar   | 0     | Fact     | uras (F  | Pago er   | Parcia     | idad o Diferi | do) con saldo     |                                                       |                                                 |                                      |          |   |             |                |   |
| E Condición           | Fac   | turas ei | n SA F   | acturas o | jue no est | án en SA      |                   |                                                       |                                                 |                                      |          |   |             |                |   |
| 1 15 días             |       |          |          |           |            |               |                   |                                                       |                                                 |                                      |          |   |             |                |   |
| 2                     |       |          |          |           |            |               | Seleccion<br>Para | e las facturas que se inc<br>a cambiar el importe a p | luiran en el Recibo e<br>agar, doble clic o ent | lectrónico de Pago<br>er en registro |          |   |             |                |   |
|                       |       |          |          |           |            |               |                   |                                                       |                                                 |                                      |          |   |             |                |   |
|                       |       |          | Todos    | ; 🗌       | Ni         | ngúno 📝 Regi  | stros: 1          |                                                       |                                                 |                                      |          |   |             |                |   |
|                       | عر    | _        | Emp      | Suc       | Comp       | SerieFolio    | Emisión           | Total                                                 | Saldo                                           | # Pagos                              | Fliminar |   |             |                |   |
|                       | 1     |          | 1        | 1         | 30         | CFDI123       | 20/06/2023        | 232,000.00                                            | 116,000.00                                      | 2 0                                  | <u>u</u> |   |             |                |   |
|                       |       |          |          |           |            |               |                   |                                                       |                                                 |                                      |          |   |             |                |   |
|                       |       |          |          |           |            |               |                   |                                                       |                                                 |                                      |          |   |             |                |   |
| S Renglone            | ŧ     |          |          |           |            |               |                   |                                                       |                                                 |                                      |          |   |             |                |   |
|                       |       |          |          |           |            |               |                   |                                                       |                                                 |                                      |          |   |             |                |   |
|                       |       |          |          |           |            |               |                   |                                                       |                                                 |                                      |          |   |             |                |   |
|                       |       |          |          |           |            |               |                   |                                                       |                                                 |                                      |          |   | Total a Pag | ar: 116,000.00 |   |
| Ayuda SuperADMINIS    |       |          |          |           |            |               |                   |                                                       |                                                 |                                      |          | 3 | Aceptar     | Cancelar       |   |

Dar clic en el botón **Aceptar.** Y automáticamente se entra al link 2. **Agregar complemento de pago** mostrando la ventana para capturar los datos específicos del pago.

| Complemento de Pa           | ago                 |                 |               |
|-----------------------------|---------------------|-----------------|---------------|
| Información del Pago        |                     |                 |               |
| Fecha del pago              | 20/06/2023 🛗        | Hora:           | C             |
| Forma de Pago:              | Transferencia E 🗸   |                 |               |
| Monto:                      | 116000              |                 |               |
| Núm. Operación:             | TR 1267             |                 |               |
| Opcionales                  |                     |                 |               |
| Moneda:                     | ~                   |                 |               |
| Tipo de Cambio:             | 0                   |                 |               |
| Quenta Beneficiaria         |                     |                 |               |
| Clic en "banco" para dar de | alta Bancos y RFC   |                 |               |
| Banco:                      | $\checkmark$        | Cuenta Ban:     | $\checkmark$  |
| Quenta Ordenante            |                     |                 |               |
| Clic en "banco" para dar de | alta Cuentas Bancar | ias del Cliente |               |
| Banco:                      | $\checkmark$        | Cuenta Ban:     | $\checkmark$  |
|                             |                     | Ace             | ptar Cancelar |

#### Información del Pago

Fecha del pago: captura la fecha cuando efectivamente se realizó el pago o la fecha cuando se depositó el cheque.

Forma de Pago: Seleccione la forma de pago. Es importante que se revise antes que todas las Formas de Pago tengan asignada la forma de pago del catálogo del SAT, ya que de faltar no se generara el complemento de pago.

Monto: Capture el importe del pago, si seleccionó un comprobante en la ventana de pagos se predefine el saldo del comprobante.

Num.Operación: Capturar el número de cheque, número de autorización, número de referencia o cualquier otra que identifique la operación correspondiente al pago efectuado. Este dato es opcional.

#### Opcionales

Los datos de Cuenta Beneficiaria y Cuenta Destino son opcionales a menos que el RFC del cliente sea extranjero o sea el mismo cliente quien solicite que se incluyan.

Moneda: Seleccione la moneda.

Tipo de Cambio: Indique el tipo de cambio en caso de moneda extranjera.

#### Cuenta Beneficiara

<u>Banco:</u> Seleccione el Banco. Clic en etiqueta para dar de alta Bancos , RFC y Clave de Bancos SAT. <u>Cuenta Bancaria</u>: Seleccione la Cuenta Beneficiaria.

Soporte Técnico

©ECO-HORU Junio 2023

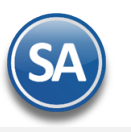

#### **Cuenta Ordenante**

Banco: Seleccione el Banco. Clic en etiqueta para dar de alta Bancos y Cuenta Bancaria del Cliente. Cuenta Bancaria: Seleccione la Cuenta bancaria del Cliente.

Nota: Para que el Banco ordenante y Cuenta Bancaria se tomen automáticamente del cliente que realiza el pago entonces asignarlos en la opción de Clientes/Deudores en la Pestaña de Datos Cliente se capturan: Forma de Pago, Banco y Número de Cuenta.

Dar clic en botón Aceptar para regresar a la ventana de Pagos.

#### Grabar Captura de Pago

Dar clic en el botón **Aceptar** y se regresa a la pantalla de emision.

Grabar Comprobante. Dar clic en el icono 📋 para proceder a la generación y timbrado del Recibo Electrónico de Pago y su envío por correo al cliente.

El sistema hace las siguientes validaciones al momento de seleccionar dichos datos con la factura original:

- No debe de estar cancelada
- El importe de la factura actual de Pago en Parcialidades no debe de superar el resto por pagar de la factura original.
- Ambas deben pertenecer al mismo Cliente.
- El Tipo de Comprobante 58 no afecta Inventarios, solo afecta Cuentas Por Cobrar, ya que es un pago de una factura y en • automático realiza el pago en dicho módulo al momento de emitirse el Pago Parcialidad.

Para imprimir el Recibo Electrónico de Pagos que se genera dar clic en el icono 📧

. Se muestra el .PDF a continuación.

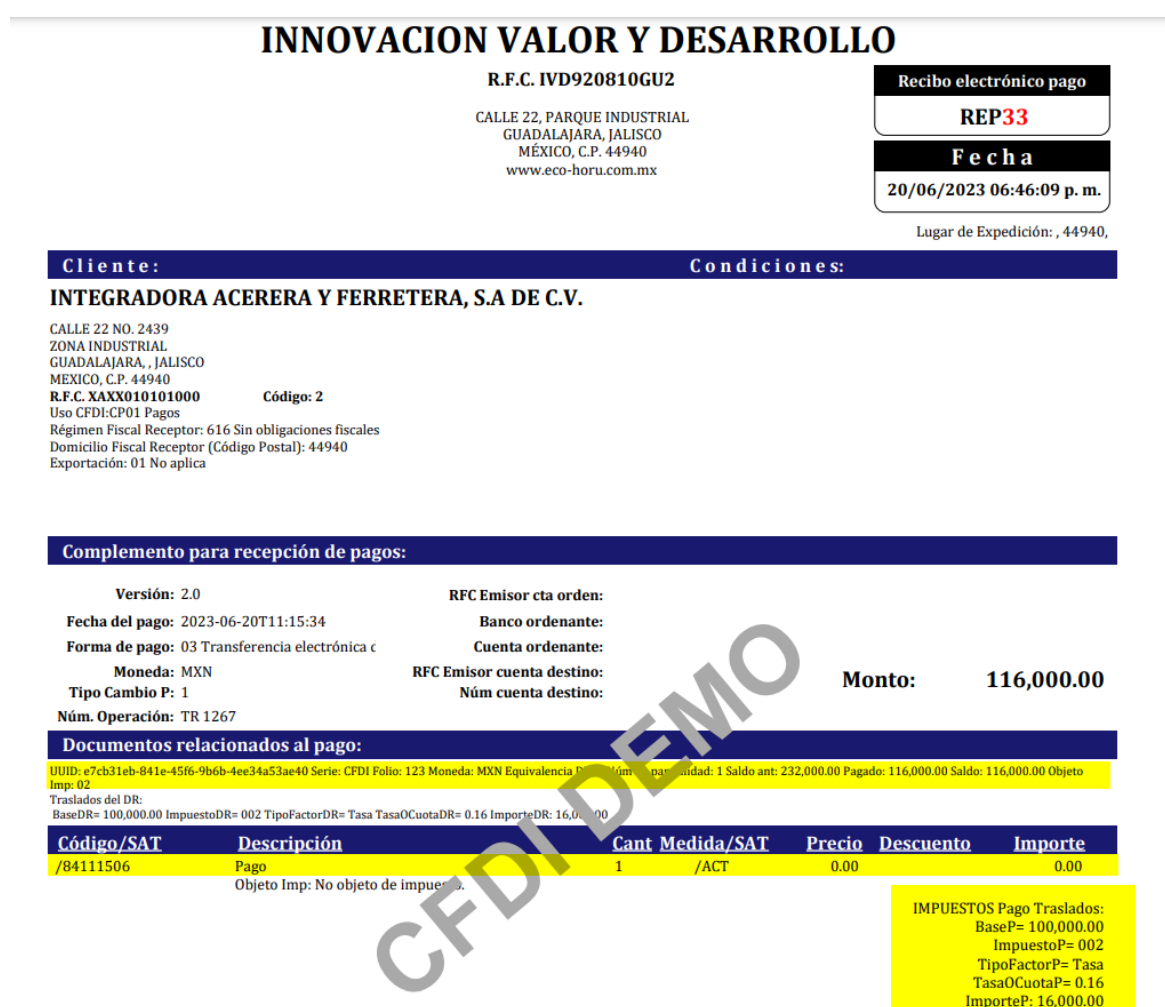

Obsérvese en la sección de Documentos relacionados están : el UUID, Serie y Folio de la factura original, el Método de Pago, Número de Parcialidad =1, Saldo Anterior = 232,,000.00, Pagado = 116,000.00 y Saldo Actual = 116,000.00. Soporte Técnico

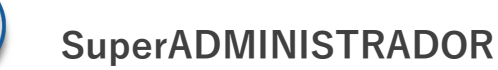

# CFDI 3.3 PAGO EN PARCIALIDADES

### 3.- Hacer la Factura del Segundo Pago en Parcialidades

Para emitir el comprobante de pago de la parcialidad número 2 se procede de forma similar a lo antes explicado, en la Ventana de Facturas se muestra el Saldo y # Pagos realizados.

| Pagos              |         |         |            |         |            |               |                    |                                                       |                                                    |                                    |          |              |               |
|--------------------|---------|---------|------------|---------|------------|---------------|--------------------|-------------------------------------------------------|----------------------------------------------------|------------------------------------|----------|--------------|---------------|
| Captura de Pag     | gos     |         |            |         |            |               |                    |                                                       |                                                    |                                    |          |              |               |
| Método de Pa       | go: Pa  | ago er  | n Parciali | dades o | Diferido   | ~             |                    |                                                       |                                                    |                                    |          |              |               |
| 1 Clic para agrega | r Factu | ras     |            |         |            |               |                    |                                                       |                                                    |                                    |          |              |               |
| 2 Clic para agrega | r( 🖸    | Fac     | turas (l   | Pago ei | n Parcia   | lidad o Difer | ido) con saldo     |                                                       |                                                    |                                    |          |              |               |
| 🖌 Condición        | Fac     | turas e | en SA F    | acturas | que no est | án en SA      |                    |                                                       |                                                    |                                    |          |              |               |
| 1 15 días<br>2     |         |         |            |         |            |               | Seleccione<br>Para | e las facturas que se inc<br>a cambiar el importe a p | luiran en el Recibo ele<br>agar, doble clic o ente | ectrónico de Pag<br>er en registro | 0:       |              |               |
|                    |         |         | Todos      | 5       | Ni         | ngúno 📝 Regi  | stros: 1           |                                                       |                                                    |                                    |          |              |               |
|                    | 2       |         | Emp        | Suc     | Comp<br>20 | SerieFolio    | Emisión            | Total                                                 | Saldo                                              | # Pagos                            | Eliminar |              |               |
|                    |         |         | 1          |         | 50         | CFDHZ3        | 20/00/2023         | 232,000.00                                            | 110,000.00                                         |                                    |          |              |               |
|                    |         |         |            |         |            |               |                    |                                                       |                                                    |                                    |          |              |               |
| \$ Renglor         | าะ      |         |            |         |            |               |                    |                                                       |                                                    |                                    |          |              |               |
|                    |         |         |            |         |            |               |                    |                                                       |                                                    |                                    |          |              |               |
|                    |         |         |            |         |            |               |                    |                                                       |                                                    |                                    |          |              |               |
|                    |         |         |            |         |            |               |                    |                                                       |                                                    |                                    |          | Total a Paga | r: 116,000.00 |
|                    |         |         |            |         |            |               |                    |                                                       |                                                    |                                    |          | Aceptar      | Cancelar      |

Proceder igual a lo antes explicado. El Recibo Electrónico de Pago que se genera sería el siguiente:

|                                                                                                    |                                                                                                    | R.F.C. IVD920810                                                                                                    | )GU2                                                |                                                  | Recibo elec                               | ctrónico pago                                               |
|----------------------------------------------------------------------------------------------------|----------------------------------------------------------------------------------------------------|----------------------------------------------------------------------------------------------------|-----------------------------------------------------|--------------------------------------------------|-------------------------------------------|-------------------------------------------------------------|
|                                                                                                    |                                                                                                    | CALLE 22, PARQUE INDU                                                                                                    | JSTRIAL                                             |                                                  | RE                                        | 2 <b>P34</b>                                                |
|                                                                                                    |                                                                                                    | GUADALAJARA, JALI<br>MÉXICO, C.P. 4494                                                                                                    | ISCO<br>40                                          |                                                  | Fo                                        | ch a                                                        |
|                                                                                                    |                                                                                                    | www.eco-horu.com                                                                                                    | .mx                                                 |                                                  | 20/06/2023                                | 07:56:24 p. m.                                              |
|                                                                                                    |                                                                                                    |                                                                                                    |                                                     |                                                  | Lugar de E                                | xpedición: , 44940                                          |
| Cliente:                                                                                                    |                                                                                                    |                                                                                                    | Condicio                                            | ones:                                            |                                           |                                                             |
| INTEGRADORA A                                                                                                    | <b>CERERA Y FERRE</b>                                                                                                    | TERA, S.A DE C.V.                                                                                                    |                                                     |                                                  |                                           |                                                             |
| GUADALAJARA, , JALISCO<br>MEXICO, C.P. 44940                                                                                                    | Código: 2                                                                                                    |                                                                                                    |                                                     |                                                  |                                           |                                                             |
| RF.C. XAXX010101000<br>Uso (FDI:CPU) Pagos<br>Régimen Fiscal Receptor: 61<br>Domicilio Fiscal Receptor (C<br>Exportación: 01 No aplica<br>Complemento par<br>Versión: 2.0<br>Fecha del pago: 2023-                                                                                                    | 6 Sin obligaciones fiscales<br>ódigo Postal): 44940<br>a recepción de pagos:<br>06-20T19:06:19                                                                                                    | RFC Emisor cta orden:<br>Banco ordenante:                                                                                                    |                                                     |                                                  | _                                         |                                                             |
| R.F.C. XAXX010101000<br>Uso (FDI:CPU) Pagos<br>Régimen Fiscal Receptor (<br>Domicilio Fiscal Receptor (<br>Exportación: 01 No aplica<br>Complemento par<br>Versión: 2.0<br>Fecha del pago: 2023-<br>Forma de pago: 03 Tra                                                                                                    | e Sin obligaciones fiscales<br>ódigo Postal): 44940<br>a recepción de pagos:<br>06-20T19:06:19<br>nsferencia electrónica c                                                                                                    | RFC Emisor cta orden:<br>Banco ordenante:<br>Cuenta ordenante:                                                                                                    | .0                                                  |                                                  |                                           |                                                             |
| R.F.C. XAXX010101000<br>Uso (FDI:CPU) Pagos<br>Régimen Fiscal Receptor (<br>Exportación: 01 No aplica<br>Complemento par<br>Versión: 2.0<br>Fecha del pago: 2023-<br>Forma de pago: 03 Tra<br>Moneda: MXN<br>Tipo Cambio P: 1                                                                                                    | 6 Sin obligaciones fiscales<br>ódigo Postal): 44940<br>a recepción de pagos:<br>D6-20T19:06:19<br>Insferencia electrónica c                                                                                                    | RFC Emisor cta orden:<br>Banco ordenante:<br>Cuenta ordenante:<br>RFC Emisor cuenta destino:<br>Núm cuenta destino:                                                                                                    |                                                     | Mor                                              | nto:                                      | 116,000.00                                                  |
| R.F.C. XAXX010101000<br>Uso (FDI:CPU) Pagos<br>Régimen Fiscal Receptor: 61<br>Domicilio Fiscal Receptor (C<br>Exportación: 01 No aplica<br>Versión: 2.0<br>Fecha del pago: 2023-<br>Forma de pago: 03 Tra<br>Moneda: MXN<br>Tipo Cambio P: 1<br>Núm. Operación:                                                                                                    | 6 Sin obligaciones fiscales<br>ódigo Postal): 44940<br>a recepción de pagos:<br>06-20T19:06:19<br>Insferencia electrónica c                                                                                                    | RFC Emisor cta orden:<br>Banco ordenante:<br>Cuenta ordenante:<br>RFC Emisor cuenta destino:<br>Núm cuenta destino:                                                                                                    |                                                     | Mor                                              | nto:                                      | <u>116,000.00</u>                                           |
| RF.C. XAXX010101000<br>Uso (FDI:CPU) Pagos<br>Régimen Fiscal Receptor: 61<br>Domicilio Fiscal Receptor (C<br>Exportación: 01 No aplica<br>Versión: 2.0<br>Fecha del pago: 2023-<br>Forma de pago: 03 Tra<br>Moneda: MXN<br>Tipo Cambio P: 1<br>Núm. Operación:<br>Documentos relac                                                                                                    | 6 Sin obligaciones fiscales<br>ódigo Postal): 44940<br>a recepción de pagos:<br>06-20T19:06:19<br>Insferencia electrónica c<br>ionados al pago:                                                                                                | RFC Emisor cta orden:<br>Banco ordenante:<br>Cuenta ordenante:<br>RFC Emisor cuenta destino:<br>Núm cuenta destino:                                                                                                    |                                                     | Mor                                              | nto:                                      | <u>116,000.00</u>                                           |
| RF.C. XAXX010101000<br>Uso (FDI:CPU) Pagos<br>Régimen Fiscal Receptor: 61<br>Domicitio Fiscal Receptor (C<br>Exportación: 01 No aplica<br>Complemento par<br>Versión: 2.0<br>Fecha del pago: 2023-<br>Forma de pago: 03 Tra<br>Moneda: MXN<br>Tipo Cambio P: 1<br>Núm. Operación:<br>Documentos relac<br>UUD: «?ch31eb-841e-4560-966<br>Tasalados del DR.                                       | 6 Sin obligaciones fiscales<br>ódigo Postal): 44940<br>a recepción de pagos:<br>06-20T19:06:19<br>insferencia electrónica ć<br>ionados al pago:<br>9-4ee24a53ae40 Serie: CPDI Polie:<br>8-6 002 TipoFactorD8-Tasa Tasaf                        | RFC Emisor cta orden:<br>Banco ordenante:<br>Cuenta ordenante:<br>RFC Emisor cuenta destino:<br>Núm cuenta destino:<br>123 Moneda: MXN Equivalencia D' Vom<br>CuotaDR= 0.16 ImporteDR: 16, 1000                                                                                                    | par aidad: 2 Saldo ant: 1:                          | Mo)                                              | <b>nto:</b><br>•• 116,000.00 Saldo:       | <b>116,000.00</b>                                           |
| RF.C. XAXX010101000<br>Uso (FDI:CPU) Pagos<br>Régimen Fiscal Receptor: 61<br>Domicilio Fiscal Receptor (C<br>Exportación: 01 No aplica<br>Versión: 2.0<br>Fecha del pago: 2023-<br>Forma de pago: 03 Tra<br>Moneda: MXN<br>Tipo Cambio P: 1<br>Núm. Operación:<br>Documentos relaco<br>UUD: e?cb31eb-841e-45fc-966<br>Traslados del DR<br>Basobra 100.0000 Impuestot<br>Código / SAT            | 6 Sin obligaciones fiscales<br>ódigo Postal): 44940<br>a recepción de pagos:<br>06-20T19:06:19<br>msferencia electrónica ć<br>ionados al pago:<br>p-4ee34a53ae40 Sette: CFDI Folio:<br>Re 002 TipoFactorDR= Tasa Tasat                         | RFC Emisor cta orden:<br>Banco ordenante:<br>Cuenta ordenante:<br>RFC Emisor cuenta destino:<br>Núm cuenta destino:<br>123 Moneda: MXN Equivalencia 2 100<br>124 Moneda: MXN Equivalencia 2 100<br>125 Moneda: MXN Equivalencia 2 100<br>126 Moneda: MXN Equivalencia 2 100<br>126 Moneda: MXN Equivalencia 2 100<br>127 Moneda: MXN Equivalencia 2 100<br>128 Moneda: MXN Equivalencia 2 100<br>128 Moneda: MXN E | par aidad: 2 Saido ant: 1:<br>nt Medida/SAT         | Mor<br>16,000.00 Pagado<br>Precio                | nto:<br>•: 116,000.00 Saldo:<br>Descuento | 116,000.00<br>0.00 Objeto Imp: 02<br>Importe                |
| RF.C. XAXX010101000<br>Uso (FDI:CPU) Pagos<br>Régimen Fiscal Receptor: 61<br>Domicitio Fiscal Receptor (C<br>Exportación: 01 No aplica<br>Versión: 2.0<br>Fecha del pago: 2023-<br>Forma de pago: 03 Tra<br>Moneda: MXN<br>Tipo Cambio P: 1<br>Núm. Operación:<br>Documentos relac<br>UUD: e?cb31eb-841e-456:-966<br>Traslados del DR:<br>BasoBR=100/00.00 Impuestot<br>Código/SAT<br>/84111506 | 6 Sin obligaciones fiscales<br>ódigo Postal): 44940<br>a recepción de pagos:<br>06-20T19:06:19<br>insferencia electrónica ć<br>ionados al pago:<br>s-4ee34a53ae40 sette: CFDI Folio:<br>Re 002 TipoFactorDRe Tasa Tasat<br>Descripción<br>Pago | RFC Emisor cta orden:<br>Banco ordenante:<br>Cuenta ordenante:<br>RFC Emisor cuenta destino:<br>Núm cuenta destino:<br>123 Moneda: MXN Equivalencia P                                                                                                    | par aidad: 2 Saldo ant: 1:<br>nt Medida/SAT<br>/ACT | Mor<br>16,000.00 Pagada<br><u>Precio</u><br>0.00 | nto:<br>•: 116,000.00 Salde:<br>Descuento | <b>116,000.00</b><br>0.00 Objeto Imp: 02<br>Importe<br>0.00 |

Obsérvese en la sección de Documentos relacionados al emitirse este comprobante el Número de Parcialidad es la 2, Saldo Anterior 116,,000.00, Pagado 116,000.00 y Saldo es 0.00 de la factura original.